## Guía del usuario del monitor de pantalla plana Dell<sup>™</sup> P170S/P190S Flat Panel

Acerca del monitor

Configuracion del monitor

Funcionamiento del monitor

Solucion de problemas

Apéndice

### Notas, Avisos y Precauciones

A través de esta guía, encontrará bloques de texto impresos en negrita y en letra cursiva acompañados por un icono. Estos bloques son notas, avisos y precauciones y se usan como sigue:

💋 NOTA: Una NOTA indica información importante que le ayudará a utilizar mejor su sistema informático.

🛆 AVISO: AVISO indica la posibilidad de daño al hardware o pérdida de dados y le indica cómo prevenir el problema.

A PRECAUCIÓN: Una ATENCIÓN, indica la posibilidad de sufrir daños materiales, personales, o mortales.

Algunas advertencias pueden aparecer en otros formatos o junto con un icono. En estos casos, la presentación específica de la advertencia es requerida por la autoridad reguladora.

#### La información de este documento está sujeta a cambios sin previo aviso. © 2009 Dell™ Inc. Todos los derechos reservados.

Queda terminantemente prohibida cualquier reproducción de estos materiales sin el permiso escrito de Dell™ Inc.

Marcas comerciales utilizadas en este texto: Dell y el logotipo de DELL son marcas comerciales de Dell Inc; Microsoft y Windows son marcas registradas o comerciales de Microsoft Corporation en Estados Unidos y/o en otros países. ENERGY STAR es una marca registrada por la Agencia de protección del medio ambiente de EE.UU. Como socio de ENERGY STAR, Dell Inc. establece que este producto cumple las directrices de eficiencia de la energía de ENERGY STAR.

En este documento pueden aparecer otras marcas comerciales y nombres comerciales para referirse a las entidades que detentan las marcas y los nombres o a sus productos. Dell<sup>™</sup> Inc. declina cualquier interés sobre la propiedad de las marcas comerciales y nombres comerciales que no sean los suyos propios.

Modelo P170Sb/P190Sb/P170St/P190St/P170Sf/P190Sf/P190Sc

Octubre 2009 Rev. A01

### Acerca del monitor

### Guía del usuario del monitor Dell™ P170S/P190S de pantalla plana

- <u>Contenido del paquete</u>
- <u>Características del producto</u>
- Identificación de piezas y controles
- Especificaciones del monitor
- Capacidad Plug and Play
- Política de calidad del monitor LCD y Píxeles
- Directrices de mantenimiento

### Contenido de la caja

Su monitor se entrega con los componentes que se muestran a continuación. Asegúrese de que ha recibido todos los componentes y póngase en contacto con Dell si falta algo.

NOTA: Algunos de los elementos pueden ser opcionales y quizá no se entreguen con el monitor. Puede que algunas funciones o soportes no estén disponi determinados países.

MOTA: La base y los cables no se incluyen cuando se adquiere con una base OptiPlex™ USFF 780 AIO.

**NOTA**: Para configurar un AIO, consulte la guía de configuración de la base para obtener instrucciones.

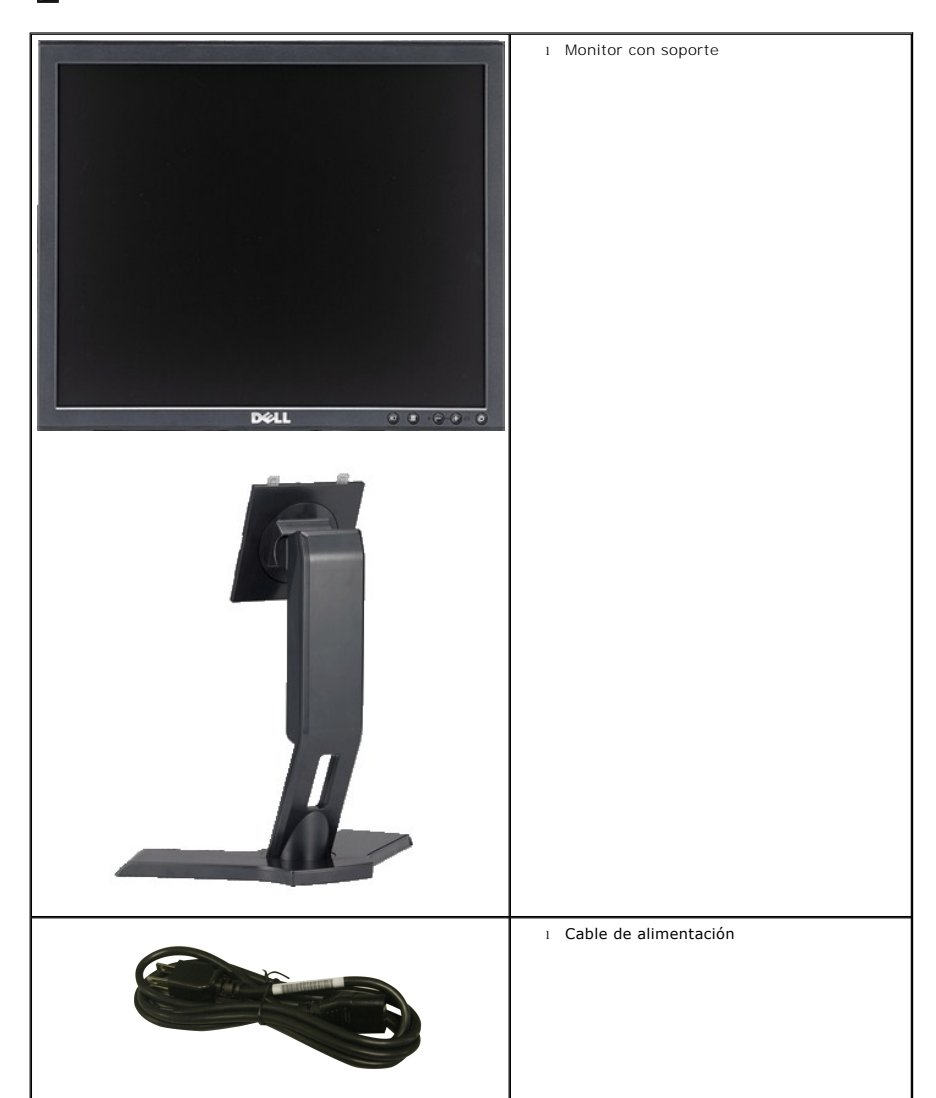

|                                  | 1 Cable VGA                                                                                                    |
|----------------------------------|----------------------------------------------------------------------------------------------------|
|                                  | ı Cable DVI                                                                                                    |
|                                  | 1 Cable de subida USB                                                                                                    |
| DET MORIO<br>Podectiforegon Gale | <ol> <li>Controladores y soportes de documentación</li> <li>Guía de instalación rápida</li> <li>Información de seguridad</li> </ol> |

## Características del producto

El monitor P170S/P190S de pantalla plana dispone de matriz activa, transistor de película fina (TFT) y pantalla de cristal líquido (LCD). Entre las funciones del monitor se incluyen:

P1705: Pantalla con un área de visualización de 17 pulgadas (432 mm) (medido diagonalmente). Resolución 1280 x 1024 y compatibilidad de pantalla completa para resoluciones inferiores.

P1905: Pantalla con un área de visualización de 19 pulgadas (481,9 mm) (medido diagonalmente). Resolución 1280 x 1024 y compatibilidad de pantalla completa para resoluciones inferiores.

- Amplio ángulo de visión el cual ofrece una perspectiva óptima tanto si está sentado, de pie o en movimiento.
- Funciones de inclinación, balanceo y extensión vertical.
- Soporte desmontable y orificios de montaje VESA (Asociación para estándares electrónicos y de vídeo) de 100 mm para una instalación flexible.
- Capacidad Plug and play en caso de ser compatible con su sistema.
- Ajustes de visualización en pantalla (OSD) para ofrecer una configuración fácil y la optimización de la pantalla.

• El CD de software y documentación incluye un archivo de información (INF), un archivo de administración de color de imágenes (ICM) y documentación del producto.

- Función para el ahorro de energía de conformidad con Energy Star.
- Ranura de bloqueo de seguridad.
- Clasificación EPEAT Gold.
- Con reducción de halógenos.
- Control de activos.

## Identificación de piezas y funciones

Vista frontal

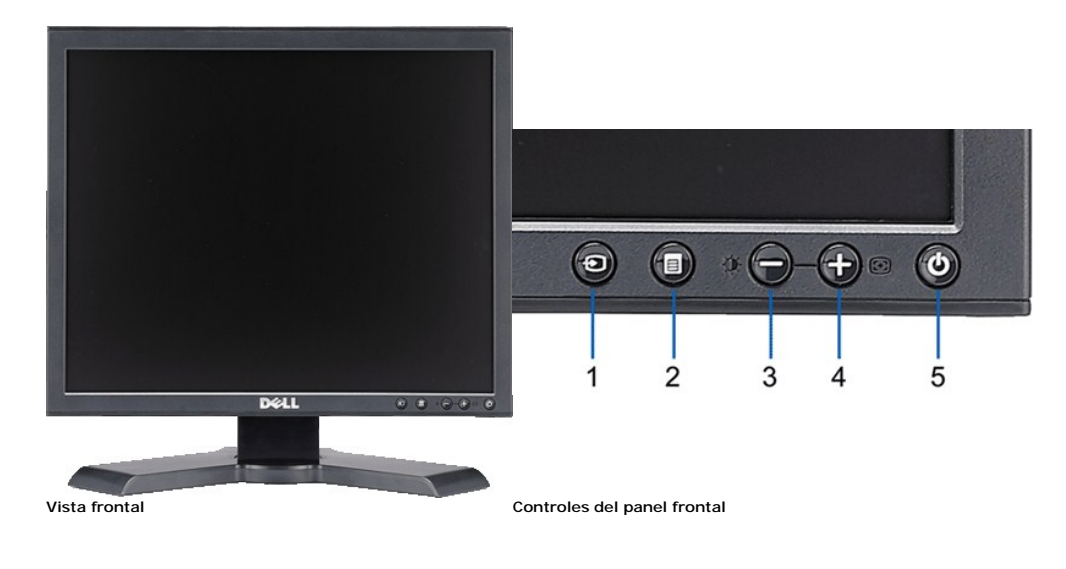

### Etiqueta Descripción

Vista trasera

- 1 Vídeo Selección de entrada
- 2 Menú OSD / botón selección
- 3 Botón de Brillo y Contraste / Abajo (-)
- Botón de Ajuste automático / Arriba (+) 4
- Botón de encendido (con indicador de luz de encendido) 5

## 1. 6 CC 20 10 10 10 2 5 3 л

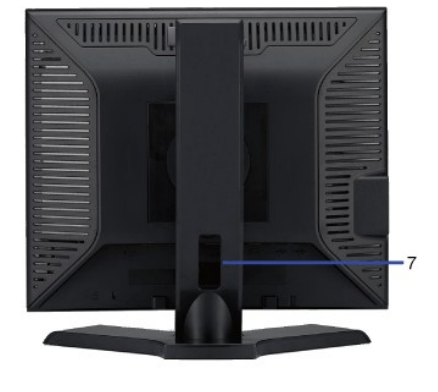

### Vista trasera

1

2

3

## Etiqueta Orificios de montaje VESA (100mm) (superficie de base adjunta a la parte trasera)

Etiqueta del número de serie de código de barras

Ranura del cierre de seguridad

4 Soportes de montaje Dell Soundbar

5 Etiqueta de calificación reguladora

Descripción/Uso Utilícela para montar el monitor.

- Tenga a mano esta etiqueta si necesita ponerse en contacto con el soporte técnico de Dell.
- Utilice un cierre de seguridad junto con la ranura para asegurar su monitor.
- Coloque la barra de sonido Dell opcional.
- Lista con las autorizaciones de organismos regulatorios.
- Púlselo para liberar la base.
- 6 Botón de extracción de la base Le permite organizar sus cables pasándolos por el orificio.

## Vista lateral

7 Orificio de cable

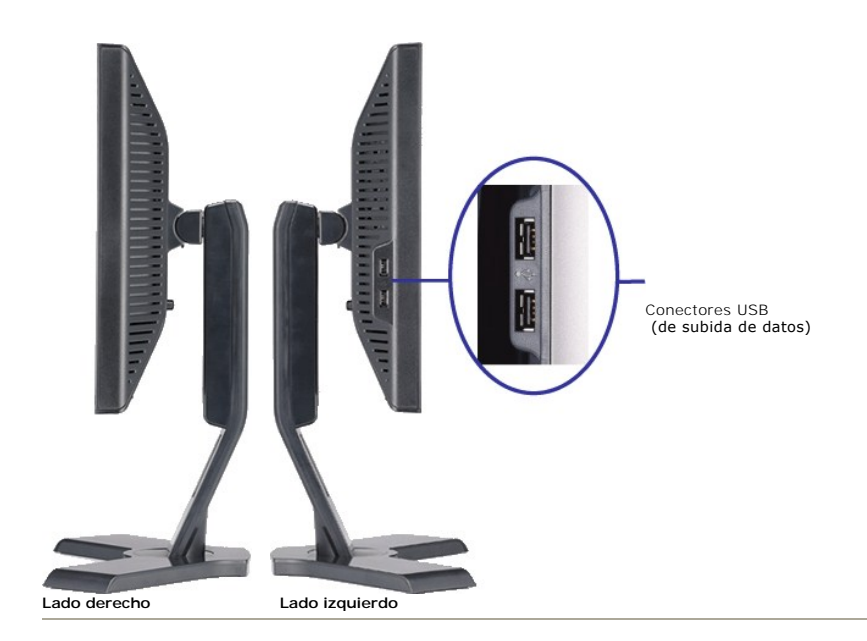

## Vista inferior

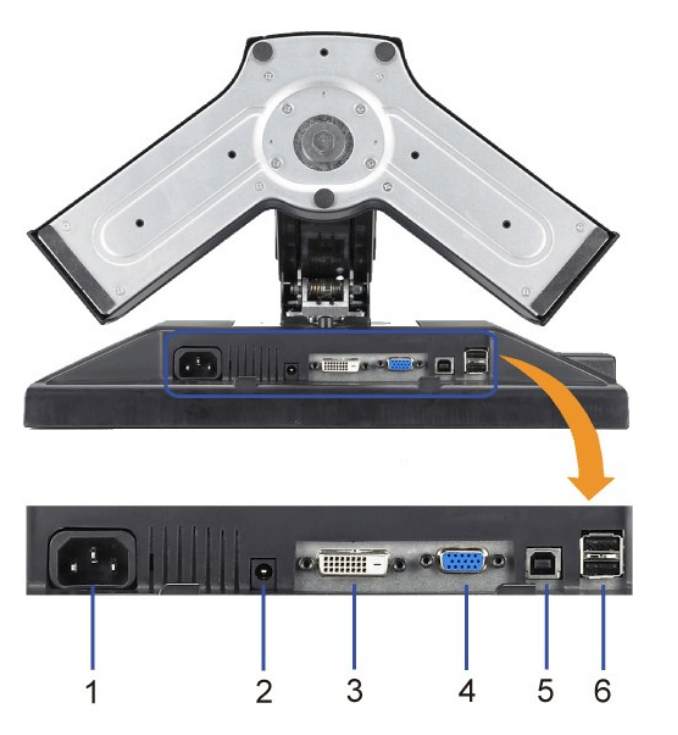

### Vista inferior

|   | Etiqueta    |  |
|---|-------------|--|
| 1 | Conexión de |  |

Descripción Inserte el cable de alimentación.

- alimentación
- Conector de alimentación del Dell Soundbar 2
- Conexión DVI 3
- 4 Conexión VGA

Conecta el cable de alimentación de la barra de sonido (opcional).

Conecta el cable DVI de su PC. Conecta el cable VGA de su PC.

- 5 Conector USB de subida de datos Conecta el cable USB incluido con el monitor al monitor y al PC. Una vez que el cable esté conectado, puede usar los conectores USB del lateral y de la parte inferior del monitor.
- 6 Conexión USB Conecte sus dispositivos USB.

### Especificaciones del monitor

### Modos de gestión de energía

Si tiene instalado en su PC un software o una tarjeta de pantalla compatible con DPMST de VESA, la pantalla puede reducir automáticamente su consumo de energía cuando no se utilice. Es lo que se denomina \*Modo de ahorro de energía. Si se detectan datos de entrada del teclado, del ratón o de algún otro dispositivo de entrada, la pantalla se "activará" automáticamente. La siguiente tabla muestra el consumo de energía y la señalización de esta función de ahorro de energía automático:

P170S

| Modo VESA             | Sincronización<br>horizontal | Sincronización<br>vertical | Vídeo  | Indicador de<br>encendido | Consumo de energía |
|-----------------------|------------------------------|----------------------------|--------|---------------------------|--------------------|
| Funcionamiento normal | Activo                       | Activo                     | Activo | Verde                     | 50 W (máximo)      |
|                       |                              |                            |        |                           | 22 W (típico)      |
| Modo inactivo         | Inactivo                     | Inactivo                   | Blanco | Ámbar                     | Menos de 1 W       |
| Apagado               | -                            | -                          | -      | Off                       | Menos de 1 W       |

### P190S

| Modo VESA             | Sincronización<br>horizontal | Sincronización<br>vertical | Vídeo  | Indicador de encendido | Consumo de energía             |
|-----------------------|------------------------------|----------------------------|--------|------------------------|--------------------------------|
| Funcionamiento normal | Activo                       | Activo                     | Activo | Verde                  | 53 W (máximo)<br>25 W (típico) |
| Modo inactivo         | Inactivo                     | Inactivo                   | Blanco | Ámbar                  | Menos de 1 W                   |
| Apagado               | -                            | -                          | -      | Off                    | Menos de 1 W                   |

**NOTA:** Este monitor es compatible con ENERGY STAR®- y con la gestión de energía TCO '03.

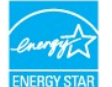

🖉 NOTA: Un consumo de energía nulo en el modo OFF se consigue sólo tras desconectar el cable principal del monitor.

### Asignación de las patillas

### **Conexión VGA**

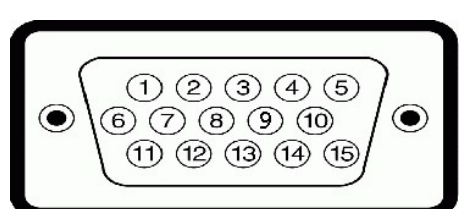

| Número de<br>patilla | Extremo del cable de<br>señal de 15 patillas |
|----------------------|----------------------------------------------|
| 1                    | Vídeo-Rojo                                   |
| 2                    | Vídeo-Verde                                  |
| 3                    | Vídeo-Azul                                   |
| 4                    | GND (tierra)                                 |
| 5                    | Autoprueba                                   |
| 6                    | GND (tierra)-R                               |
| 7                    | GND (tierra)-V                               |
| 8                    | GND (tierra)-A                               |

| 9  | Ordenador 5V/3,3V |
|----|-------------------|
| 10 | Sinc-GND          |
| 11 | GND (tierra)      |
| 12 | Datos DDC         |
| 13 | Sinc-H            |
| 14 | Sinc-V            |
| 15 | Reloj DDC         |

### Conexión DVI

| 0 | 876 xx 32<br>664 xx 1100<br>2422 xx 1918 |  |
|---|------------------------------------------|--|
|   |                                          |  |

Número Lateral del monitor del cable de señal de 24

| de Pin | ciavijas                         |
|--------|----------------------------------|
| 1      | T.M.D.S. RX2-                    |
| 2      | T.M.D.S. RX2+                    |
| 3      | T.M.D.S. Tierra                  |
| 4      | Sin conexión                     |
| 5      | Sin conexión                     |
| 6      | Sincronización DDC               |
| 7      | Datos DDC                        |
| 8      | Sin conexión                     |
| 9      | T.M.D.S. RX1-                    |
| 10     | T.M.D.S. RX1+                    |
| 11     | T.M.D.S. Tierra                  |
| 12     | Sin conexión                     |
| 13     | Sin conexión                     |
| 14     | Corriente +5V/+3,3V              |
| 15     | test automático                  |
| 16     | Detector de conexión en caliente |
| 17     | T.M.D.S. RX0-                    |
| 18     | T.M.D.S. RX0+                    |
| 19     | T.M.D.S. Tierra                  |
| 20     | Sin conexión                     |
| 21     | Sin conexión                     |
| 22     | T.M.D.S. Tierra                  |
| 23     | Reloj + T.M.D.S.                 |
| 24     | Reloj - T.M.D.S.                 |
|        |                                  |

## Interfaz para Universal Serial Bus (USB)

Este monitor es compatible con la interfaz de alta velocidad certificada USB 2.0.

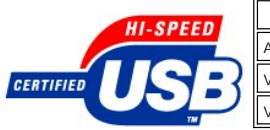

 Transferencias de datos
 Consumo eléctrico

 Alta velocidad
 480 Mbps
 2,5W (máx., cada puerto)

 Velocidad completa
 12 Mbps
 2,5W (máx., cada puerto)

 Velocidad baja
 1,5 Mbps
 2,5W (máx., cada puerto)

Puertos USB:

1 de subida de datos: en la parte anterior
 4 de bajada de datos: 2 en la parte anterior, 2 en el lado izquierdo

**NOTA**: a capacidad USB 2.0 requiere un equipo compatible con el estándar 2.0.

NOTA: La interfaz USB del monitor SÓLO funciona con el monitor ENCENDIDO (o en el modo de ahorro de energía). Si APAGA el monitor y lo vuelve a ENCENDER, los USB vuelven a enumerarse. interfaz; es posible que los periféricos necesiten unos segundos para volver a funcionar con normalidad.

## Especificaciones de la Pantalla plana

| Modelo                                                      | P170S                                                 | P190S                                         |
|-------------------------------------------------------------|-------------------------------------------------------|-----------------------------------------------|
| Tipo de pantalla                                            | Matriz activa - TFT LCD                               | Matriz activa - TFT LCD                       |
| Tipo de panel                                               | TN                                                    | TN                                            |
| Dimensiones de la pantalla                                  | 17 pulgadas (17 pulgadas de tamaño de imagen visible) | 19 pulgadas (19 pulgadas de tamañ<br>visible) |
| Área de visualización predeterminada:                       |                                                       |                                               |
| Horizontal                                                  | 337,9 mm (13,3 pulgadas)                              | 376,3 mm (14,8 pulgadas)                      |
| Vertical                                                    | 270,3 mm (10,6 pulgadas)                              | 301,1 mm (11,8 pulgadas)                      |
| Distancia entre píxeles                                     | 0,264 mm                                              | 0,294 mm                                      |
| Ángulo de visión                                            | 160° (Vertical) típ., 170° (Horizontal) típ.          | 160° (Vertical) típ., 170° (Horizontal)       |
| Salida de luminancia                                        | 250 cd/m²(tip.)                                       | 250 cd/m <sup>2</sup> (tip.)                  |
| Relación de contraste                                       | 800:1 (típ.)                                          | 800:1 (típ.)                                  |
| Revestimiento de placa frontal                              | Antideslumbramiento con revestimiento duro 3H         | Antideslumbramiento con revestimie            |
| Contraluz                                                   | Luz de fondo 2 CCFL                                   | Luz de fondo 2 CCFL                           |
| Tiempo de respuesta                                         | Panel típico 5 ms                                     | Panel típico 5 ms                             |
| Profundidad de colores                                      | 16,7 millones de colores                              | 16,7 millones de colores                      |
| Gama cromática                                              | 72 %*                                                 | 72 %*                                         |
| * La gama de colores (típica) de P170S/P190S se basa en CIE | 1976 (85%) y en CIE1931 (72%).                        |                                               |

### Resolución

| Modelo                          | P170S/P190S                  |
|---------------------------------|------------------------------|
| Banda de exploración horizontal | 30 kHz a 81 kHz (automático) |
| Banda de exploración vertical   | 56 Hz a 76 Hz (automático)   |
| Resolución predefinida máxima   | 1280x1024 a 60 Hz            |

### Modos de visualización predefinidos

### P170S/P190S

| Modo de<br>visualización | Frecuencia<br>horizontal (kHz) | Frecuencia<br>vertical (Hz) | Reloj de<br>píxel (MHz) | Polaridad de sincronización<br>(Horizontal/Vertical) |
|--------------------------|--------------------------------|-----------------------------|-------------------------|------------------------------------------------------|
| VGA, 720 x 400           | 31,5                           | 70,1                        | 28,3                    | -/+                                                  |
| VGA, 640 x 480           | 31,5                           | 60,0                        | 25,2                    | -/-                                                  |
| VESA, 640 x 480          | 37,5                           | 75,0                        | 31,5                    | -/-                                                  |
| VESA, 800 x 600          | 37,9                           | 60,3                        | 40,0                    | +/+                                                  |
| VESA, 800 x 600          | 46,9                           | 75,0                        | 49,5                    | +/+                                                  |
| VESA, 1024 x 768         | 48,4                           | 60,0                        | 65,0                    | -/-                                                  |
| VESA, 1024 x 768         | 60,0                           | 75,0                        | 78,8                    | +/+                                                  |
| VESA, 1152 x 864         | 67,5                           | 75,0                        | 108,0                   | +/+                                                  |
| VESA, 1280 x 1024        | 64,0                           | 60,0                        | 108,0                   | +/+                                                  |

### **Características eléctricas**

| Modelo                                                            | P170S/P190S                                                                                          |
|-------------------------------------------------------------------|----------------------------------------------------------------------------------------------------|
| Señales de entrada de vídeo                                       | RGB analógico: 0,7 Voltios +/-5%, 75 ohmnios de impedancia de entrada                                |
|                                                                   | DVI TMDS digital, 600 mV para cada línea diferencial, polaridad positiva con impedancia de 50 ohmios |
| Señales de entrada de sincronización                              | horizontal y vertical separadas<br>3,3V Cmos o nivel 5V TTL, sincronización positiva o negativa.     |
| Tensión de entrada de corriente alterna (CA)/frecuencia/corriente | de 100 a 240 VAC/ de 50-60 Hz + 3 Hz/ 1,5 A Máx.                                                     |
| Sobrecorriente iso de irrupción                                   | 120V: 30A (Máx.)<br>240V: 60A (Máx.)                                                                 |

## **Características físicas**

| Mod  | elo                    | P170S                                                                                                    | P190S                                                                   |
|------|------------------------|----------------------------------------------------------------------------------------------------|-------------------------------------------------------------------------|
| Tipo | de conector            | 1 D-sub: conector azul                                                                                       | 1 D-sub: conector azul                                                  |
|      |                        | 1 DVI-D: conector blanco                                                                                     | 1 DVI-D: conector blanco                                                |
| Тіро | de cable de señal      | D-sub: Extraíble, analógico, 15 clavijas, se<br>entrega conectado al monitor                                 | D-sub: Extraíble, analógico, 1!<br>entrega conectado al monitor         |
|      |                        | <ol> <li>Digital: desmontable, DVI-D, patillas<br/>sólidas, se entrega desmontado del<br/>monitor</li> </ol> | Digital: desmontable, DVI-D,<br>sólidas, se entrega desmonta<br>monitor |
| Dim  | ensiones (con base):   |                                                                                                    |                                                                         |
|      | Altura (comprimido)    | 332,16 mm (13,08 pulgadas)                                                                                   | 362,6 mm (14,26 pulgadas)                                               |
|      | Altura (extendido)     | 462,16 mm (18,20 pulgadas)                                                                                   | 492,6 mm (19,39 pulgadas)                                               |
|      | Ancho                  | 372,10 mm (14,65 pulgadas)                                                                                   | 410,1 mm(16,15 pulgadas)                                                |
|      | Profundidad            | 182,25 mm (7,18 pulgadas)                                                                                    | 182,0 mm (7,17 pulgadas)                                                |
| Dim  | ensiones (sin soporte) |                                                                                                    |                                                                         |
|      | Altura                 | 309,25 mm (12,18 pulgadas)                                                                                   | 338,1 mm (13,31 pulgadas)                                               |
|      | Ancho                  | 372,10 mm (14,65 pulgadas)                                                                                   | 410,1 mm (16,15 pulgadas)                                               |
|      | Profundidad            | 59,20 mm (2,33 pulgadas)                                                                                     | 65,9 mm (2,59 pulgadas)                                                 |
| Dim  | ensiones del soporte   |                                                                                                    |                                                                         |
|      | Altura (comprimido)    | 331,70 mm (13,06 pulgadas)                                                                                   | 347,7 mm (13,69 pulgadas)                                               |
|      | Altura (extendido)     | 381,57 mm (15,02 pulgadas)                                                                                   | 396,7 mm (15,62 pulgadas)                                               |
|      | Ancho                  | 337,20 mm (13,28 pulgadas)                                                                                   | 337,6 mm (13,29 pulgadas)                                               |
|      | Profundidad            | 182,30 mm (7,18 pulgadas)                                                                                    | 182,0 mm (7,17 pulgadas)                                                |
| Pese | 5                      |                                                                                                    |                                                                         |
|      | Peso con embalaje      | 6,50 kg (14,30 libras)                                                                                       | 7,6 kg ( 16,70 libras)                                                  |

| Peso del monitor y soporte                                                                            | 5,10 kg (11,22 libras) | 6,4 kg ( 14,08 libras) |
|----------------------------------------------------------------------------------------------------|------------------------|------------------------|
| Peso sin incluir soporte<br>(para el acople a la pared o según las indicaciones VESA -<br>sin cables) | 3,65 kg (8,03 libras)  | 4,3 kg ( 9,46 libras)  |
| Peso del soporte                                                                                      | 1,55 kg (3,42 libras)  | 1,6 kg (3,52 libras)   |

### Entorno

| Modelo |                   | P170S                                                                             | P190S                                                                   |  |
|--------|-------------------|-----------------------------------------------------------------------------------|-------------------------------------------------------------------------|--|
| Tem    | peratura:         |                                                                                   | -                                                                       |  |
|        | En funcionamiento | 0° a 40°C (32° a 104°F)                                                           | 0° a 40°C (30° a 104°F)                                                 |  |
|        | Apagado           | Almacenamiento: -20° a 60°C (-4° a 140°F)<br>Envío: -20° a 60°C (-4° a 140°F)     | Almacenamiento: -20° a 60°C (-4° a<br>Envío: -20° a 60°C (-4° a 140°F)  |  |
| Hum    | nedad:            |                                                                                   |                                                                         |  |
|        | En funcionamiento | 10% a 80% (sin condensación)                                                      | 10% a 80% (sin condensación)                                            |  |
|        | Apagado           | Almacenamiento: 5% a 90% (sin condensación)<br>Envío: 5% a 90% (sin condensación) | Almacenamiento: 5% a 90% (sin con<br>Envío: 5% a 90% (sin condensación) |  |
| Altit  | ud:               |                                                                                   |                                                                         |  |
|        | En funcionamiento | 3,048 m (12,000 ft) máx.                                                          | 3,048 m (12,000 ft) máx.                                                |  |
|        | Apagado           | 9,144 m (40,000 ft) máx.                                                          | 9,144 m (40,000 ft) máx.                                                |  |
| Disi   | pación térmica    | 171,00 BTU/hora (máximo)<br>75,24 BTU/hora (típico)                               | 181,26 BTU/hora (máximo)<br>85,50 BTU/hora (típico)                     |  |

### Capacidad Plug and Play

Puede instalar la pantalla en cualquier sistema compatible con Plug and Play. La pantalla proporciona automáticamente al sistema informático la información EDID (Extended Display Identification Data, Datos extendidos de identificación de pantalla) utilizando el protocolo DDC (Display Data Channel, Canal de datos de pantalla) de manera que el sistema puede configurarse automáticamente y optimizar los ajustes de pantalla. Si así lo desea, el usuario puede seleccionar ajustes distintos, pero en la mayoría de los casos la instalación de la pantalla es automática.

### Política de calidad del monitor LCD y Píxeles

Durante el proceso de fabricación del monitor LCD, no es extraño que uno o varios píxeles queden fijos en un estado inalterable, algo que resulta difícil de apreciar y no afecta a la calidad o la facilidad de uso de la pantalla. Para más información, consulte la página de soporte de Dell en la dirección: support.dell.com

### Directrices de mantenimiento

### Cuidado del monitor

PRECAUCIÓN: Lea y siga las Instrucciones de seguridad siguiente antes de limpiar el monitor.

A PRECAUCIÓN: Antes de limpiar el monitor, desenchúfelo de la toma de corriente eléctrica.

Para unos resultados óptimos, siga las instrucciones de la siguiente lista mientras retira el embalaje, limpia y manipula el monitor:

- Para limpiar la pantalla antiestática, humedezca un trapo limpio y suave con un poco de agua. Si es posible, utilice un tejido o solución especial para la 1
- limpieza de pantallas específicos para el revestimiento antiestático. No utilice benceno, disolventes, amoniaco, limpiadores abrasivos ni aire comprimido. Utilice un paño ligeramente humedecido con agua templada para limpiar el plástico. No utilice ningún tipo de detergente ya que podría dejar una película 1 lechosa en el plástico.
- Si aprecia polvo blanco al desembalar el monitor, límpielo con un paño. Manipule el monitor con cuidado, ya que los monitores de color oscuro se pueden arañar y mostrar marcas de color blanco visibles con más facilidad que 1 1 en los monitores de color claro.
- Para ayudar a mantener la mejor calidad de imagen en su monitor, utilice el salvapantallas que cambia dinámicamente y apague el monitor cuando no lo 1 utilice.

## Apéndice

Guía del usuario del monitor Dell™ P170S/P190S de pantalla plana

- Precaución: Instrucciones de seguridad
- Aviso de FCC (sólo EE.UU.) y otra información reglamentaria
- Cómo ponerse en contacto con Dell

### Precaución: Instrucciones de seguridad

PRECAUCIÓN: Uso de controles, ajustes o procedimientos distintos de los especificados en esta documentación podría resultar exzona a choque, peligro eléctrico, y/o riesgos mecánicos.

Para obtener información sobre las instrucciones de seguridad, consulte la Información de seguridad.

### Aviso de FCC (sólo EE.UU.) y otra información reglamentaria

Para avisos de FCC y otra información reglamentaria, consulte el sitio web de cumplimiento reglamentario en www.dell.com\regulatory\_compliance.

### Cómo ponerse en contacto con Dell

Los clientes en Estados Unidos pueden llamar al 800-WWW-DELL (800-999-3355).

🜠 NOTA: Si no dispone de una conexión a Internet activa, encontrará información de contacto en su ticket de compra, embalaje, factura o catálogo de productos Dell.

Dell ofrece diversas opciones de servicio y asistencia telefónica y en línea. La disponibilidad varía dependiendo del país y del producto, por lo que quizás no pueda acceder a algunos servicios en su zona. Para contactar con Dell por cuestiones de ventas, asistencia técnica o atención al cliente:

- Visite: support.dell.com. 1.
- Viste: Supportuentoni.
   Elija su país o región en el menú desplegable "Elija un país/región", situado en la parte inferior de la página.
   Haga clic en Contacto en el lado izquierdo de la página.
   Seleccione el servicio o el vínculo de asistencia adecuado según sus necesidades.
   Elija el método que más le convenga para contactar con Dell.

Volver a la página de contenidos

# Configuración del monitor Monitor Dell™ P170S/P190S Flat Panel

## Si dispone de un ordenador portátil o de sobremesa Dell™ con acceso a Internet

1. Vaya a http://support.dell.com, introduzca el código de su etiqueta de servicio y descargue el controlador más reciente para su tarjeta gráfica.

2. Una vez instalados los controladores para su adaptador gráfico, intente restablecer la resolución en 1280x1024.

MOTA: si no puede establecer la resolución en 1280x1024, póngase en contacto con Dell™ para pedir información sobre un adaptador gráfico que sea compatible con esta resolución.

Regreso a la página de contenido

## Configuración del monitor

Monitor Dell™ P170S/P190S Flat Panel

## Si no dispone de un ordenador de sobremesa, de un portátil o de una tarjeta gráfica Dell™

1. Haga clic con el botón derecho del ratón en el escritorio y seleccione Propiedades.

- 2. Haga clic en la ficha Configuración.
- 3. Seleccione Opciones avanzadas.
- 4. Identifique el proveedor del controlador gráfico en la descripción que aparece en la parte superior de la ventana (p.ej., NVIDIA, ATI, Intel, etc.).

5. Visite la página web del proveedor de la tarjeta gráfica para obtener un controlador actualizado (por ejemplo, <u>http://www.ATI.com</u> o <u>http://www.NVIDIA.com</u>).

6. Una vez instalados los controladores para su adaptador gráfico, intente restablecer la resolución en 1280x1024.

NOTA: si no puede establecer la resolución en 1280x1024, póngase en contacto con el fabricante de su ordenador o plantéese la opción de comprar un adaptador gráfico que sea compatible con una resolución de vídeo de 1280x1024.

Regreso a la página de contenido

## Usar el Monitor

Guía de Usuario del Monitor de Pantalla Plana P170S/P190S de Dell™

- Usar los Controles del Panel Frontal
- Usar la Visualización en Pantalla (OSD)
- Configuración de la resolución óptima
- Uso de la barra de sonido Dell (opcional).
- Uso de la inclinación, el pivote giratorio y la extensión vertical
- Cambio del giro del monitor

### Usar los Controles del Panel Frontal

Utilice los botones de control situados en la parte frontal del monitor para ajustar las características de la imagen presentada. Si utiliza estos botones para ajustar los controles, un menú OSD mostrará los valores numéricos de las características mientras cambian.

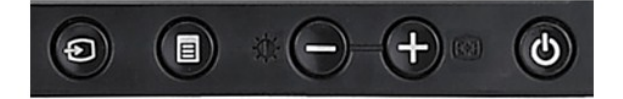

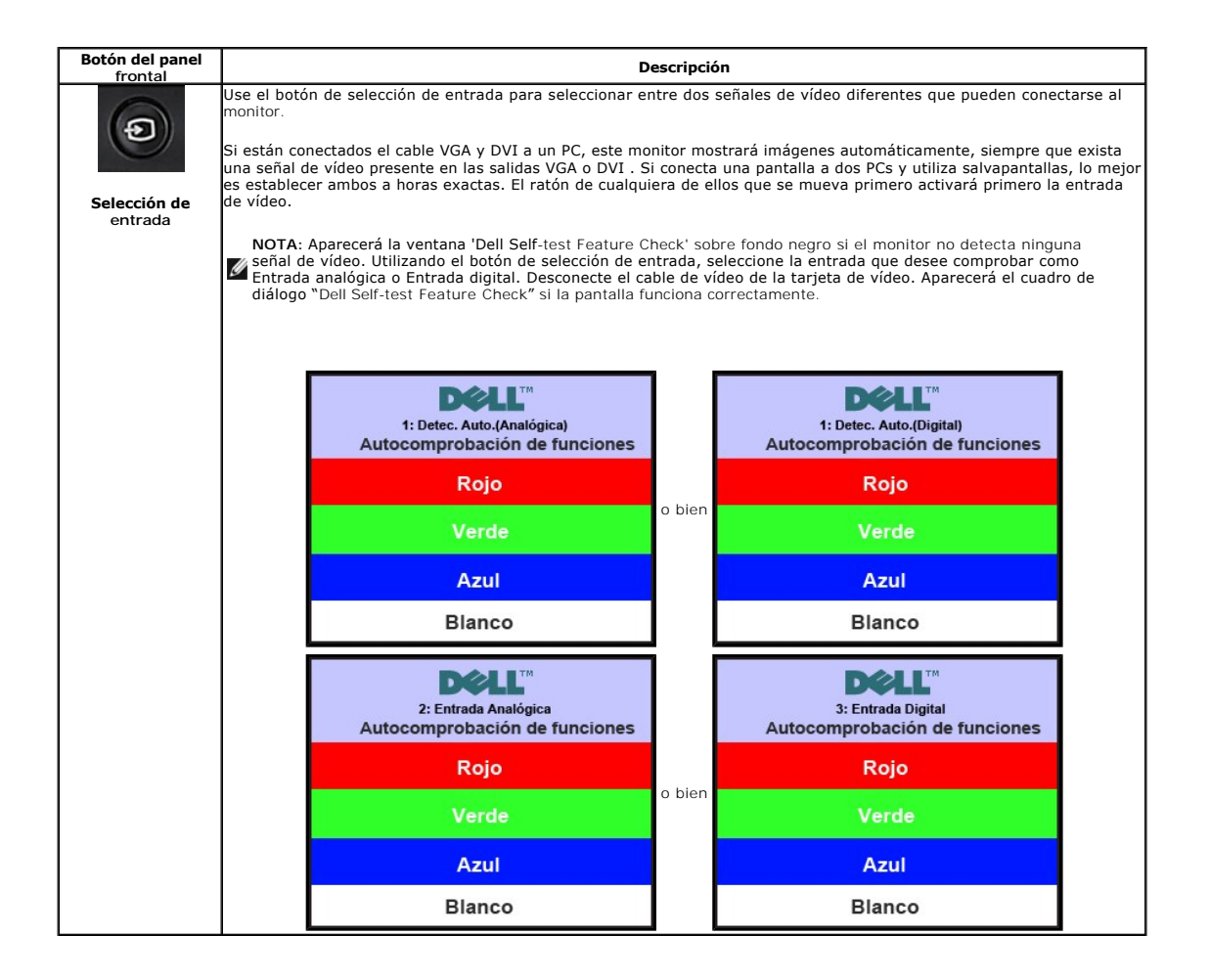

| Menú<br>OSD/seleccionar       | on Menu se usa para abrir y salir el OSD y salir de los menus y submenus. Consulte <u>Uso del Menu OSD</u>                                                                                                    |
|-------------------------------|----------------------------------------------------------------------------------------------------|
| Utilice<br>Utilice            | estos botones para ajustar (aumentar/reducir rangos) en el menú OSD.                                                                                                    |
| (+) Use es                    | te botón para ejecutar el Menú de Brillo/Contraste.                                                                                                    |
| Ajuste automático             | este botón para activar el ajuste automático y la configuración. El diálogo siguiente aparecerá en la pantalla negra<br>ras el monitor se ajusta automáticamente a la entrada de corriente:<br>Ajuste Automático en Curso                                                                                                    |
| El boto<br>usar e<br>(fino) o | ón de ajuste automático permite al monitor ajustarse automáticamente a la señal de vídeo entrante. Después de<br>l ajuste automático, puede seguir ajustando el monitor mediante los controles del reloj de píxeles (grueso) Fase<br>en la OSD.<br>2014: El ajuste automático no se ejecuta si pulsa el botón y no hay señales de vídeo activas o cables conectados. |
| Botón de encendido            | el botón de encendido para encender y apagar el monitor.<br>verde indica que el monitor está encendido y completamente funcional. La luz ámbar indica el modo de ahorro de<br>a.                                                                                                    |

## Usar la Visualización en Pantalla (OSD)

### Acceder al Sistema de Menús

NOTA: Si cambia los ajustes y entra a continuación en otro menú o sale del menú OSD, el monitor guarda automáticamente estos cambios. Estos cambios también se guardan si cambia los ajustes y espera a que desaparezca el menú OSD.
 Pulse el botón Menú para abrir el menú OSD y mostrar el menú principal.

Menú principal de Detección automática de entrada señal analógica (VGA) Menú principal de Detección automática de entrada de señal digital (DVI)

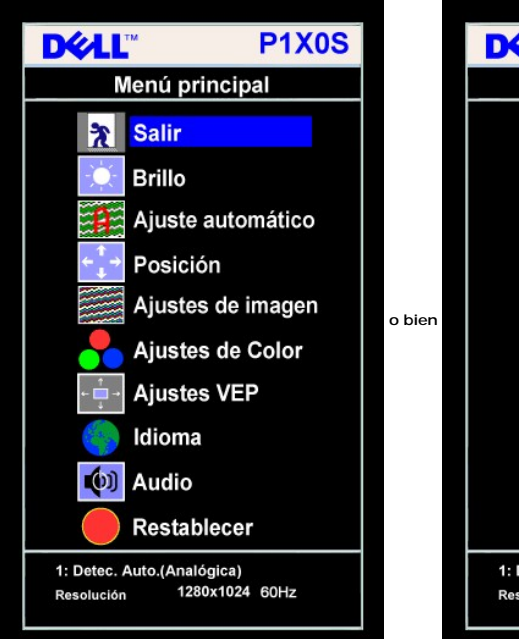

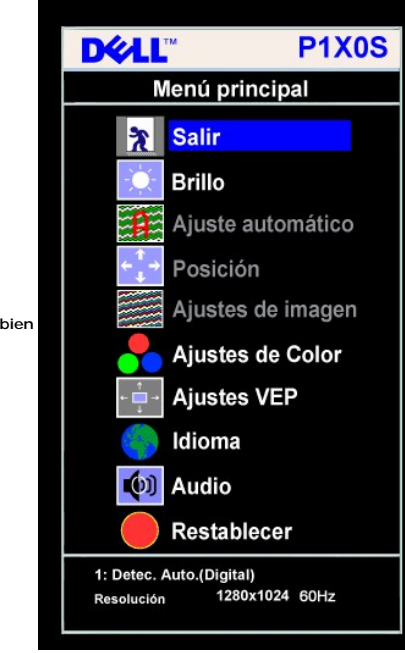

Menú principal para la entrada digital (DVI)

Menú principal para la entrada analógica (VGA)

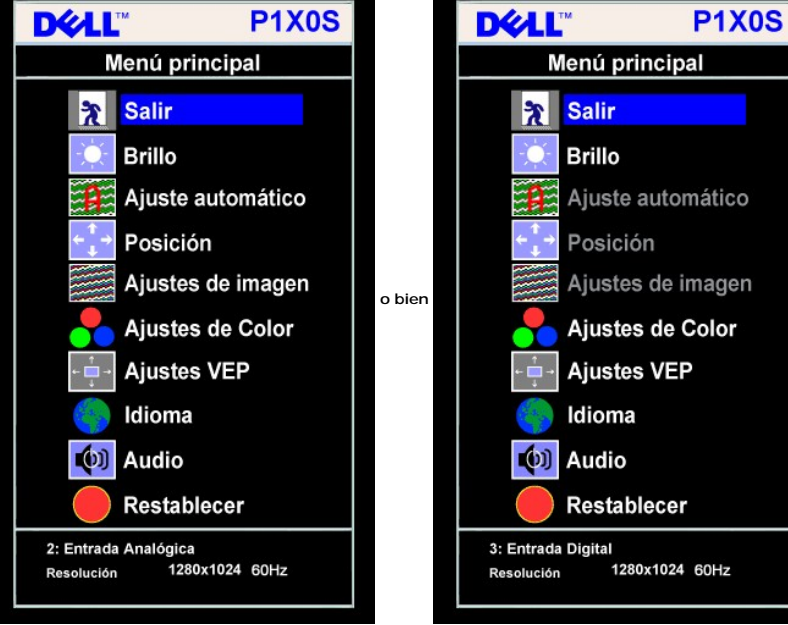

🛛 NOTA: Las funciones de Ajuste automático, Posicionamiento y Configuración de imagen sólo están disponibles durante el

work: Las runce. (VGA).

2. Pulse los botones - y + para moverse entre las opciones de configuración. Al moverse de un icono a otro, el nombre de la opción se resalta. Consulte la tabi una lista completa de todas las opciones disponibles para el monitor.

3. Pulse el botón MENÚ una vez para activar la opción resaltada.

- 4. Pulse el botón y + para seleccionar el parámetro deseado.
- 5. Pulse MENÚ para acceder a la barra deslizante y utilice los botones y +, según los indicadores del menú para realizar los cambios.
- 6. Pulse el botón MENÚ una vez para volver al menú principal y seleccionar otra opción o pulse el botón MENÚ dos o tres veces para salir del menú OSD.

| Icono                                                   | Menú y submenús | Descripción |
|---------------------------------------------------------|-----------------|-------------|
| Salir         Selecciónelo para salir al menú principal |                 |             |

|                   | Brillo/Contraste                        | El brillo ajusta la luminancia de la luz trasera.<br>Ajuste Brillo en primer lugar, a continuación ajuste Contraste sólo si es necesario más ajuste.<br>Pulse el botón + para aumentar la luminancia y pulse el botón - para reducir la luminancia (mín. 0 ~ máx. 100).<br>La función Contraste ajusta el nivel de diferencia entre la oscuridad y la luminasidad de la pantalla del monitor.<br>Pulse el botón + para aumentar el contraste y pulse el botón - para reducir la luminancia (mín. 0 ~ máx. 100).<br>Brillo/Contraste<br>Saliir<br>Brillo 75<br>Contraste 75 |
|-------------------|-----------------------------------------|----------------------------------------------------------------------------------------------------|
| (+ <sup>+</sup> + | <b>Posición:</b> Horizontal<br>Vertical | Posición mueve el área visualizable en la pantalla del monitor.<br>Al hacer cambios en el ajuste Horizontal o Vertical, no se producen cambios en el tamaño del área de visualización. La<br>imagen cambia como respuesta a su selección.<br>El mínimo es 0 (-) y el máximo es 100 (+).                                                                                                    |

|                   | Posición         Salir       Restaurant         Horizontal       Restaurant         50       Vertical         50       Vertical         50       Solution         Vortical       Solution         50       Solution         Vertical       Solution         50       Solution         Vertical       Solution         50       Solution         Solution       Solution         Solution       Solution         Solution       Solution         Solution       Solution       Solution         Solution       Solution       Solution       Solution         Solution       Solution       Solution       Solution         Solution       Solution       Solution       Solution         Solution       Solution       Solution       Solution         Solution       Solution       Solution       Solution         Solution       Solution       Solution       Solution         Solution       Solution       Solution       Solution         Solution       Solution       Solution       Solution         Solution       Solution       Solution |
|-------------------|----------------------------------------------------------------------------------------------------|
|                   |                                                                                                    |
| Ajuste Automático | <ul> <li>A pesad de que su PC reconoce el monitor en el inicio, la función de ajuste automático optimiza los ajustes de pantalla para que se usen con su ajuste concreto.</li> <li>Selecciónelo para activar la configuración y ajuste automático. El diálogo siguiente aparecerá en la pantalla negra mientras el monitor se ajusta automáticamente a la entrada de corriente:</li> </ul>                                                                                                    |
|                   | Ajuste Automático en Curso<br>El botón de ajuste automático permite al monitor ajustarse automáticamente a la señal de vídeo entrante. Después de<br>usar el ajuste automático, puede seguir ajustando el monitor mediante los controles del reloj de píxeles (grueso) Fase<br>(fino) en Configuración de imagen.<br>MOTA: En la mayoría de casos, el ajuste automático produce la mejor imagen para su configuración.                                                                                                    |

|    | I                  |                                                                                                    |  |
|----|--------------------|----------------------------------------------------------------------------------------------------|--|
|    |                    |                                                                                                    |  |
|    |                    |                                                                                                    |  |
|    |                    |                                                                                                    |  |
|    |                    |                                                                                                    |  |
|    |                    |                                                                                                    |  |
|    |                    |                                                                                                    |  |
|    |                    |                                                                                                    |  |
|    |                    |                                                                                                    |  |
|    |                    |                                                                                                    |  |
|    |                    |                                                                                                    |  |
|    |                    |                                                                                                    |  |
|    |                    |                                                                                                    |  |
|    |                    |                                                                                                    |  |
|    |                    |                                                                                                    |  |
| -  | Aiustos do imagon: | Los piustos Easo y Boloi do nívolos lo normitirán piustor ol monitor o sus proferencias con mayor prosición. So pudo |  |
|    | Ajustes de imagen: | acceder a estos ajustes mediante el menú principal OSD seleccionando Ajustes de imagon.                              |  |
|    |                    |                                                                                                    |  |
|    |                    |                                                                                                    |  |
|    | Reloj de píxel     | Utilice los botones - y + para realizar ajustes. (mínimo: 0 ~ máximo: 100)                                           |  |
|    | (grueso)           | Si no obtiene un resultado satisfactorio, use el ajuste de fase, use el ajuste del Reloj de píxeles (grueso) y a     |  |
|    | Fase (fina)        | continuación use de nuevo Fase (fino).                                                                               |  |
|    |                    | NOTA: Esta función nuede alterar la anchura de la imagen mostrada. Use la función Horizontal del menú                |  |
|    |                    | Posición para centrar la imagen en la pantalla.                                                                      |  |
|    |                    |                                                                                                    |  |
|    |                    | Ajustes de imagen                                                                                                    |  |
|    |                    |                                                                                                    |  |
|    |                    | Salir                                                                                                    |  |
|    |                    |                                                                                                    |  |
|    |                    |                                                                                                    |  |
|    |                    | Fase                                                                                                    |  |
|    |                    | 86                                                                                                    |  |
|    |                    | NOTA: Mientras utiliza la fuente DVI, la opción de Ajuste de imagen no está disponible.                              |  |
| •  | Ajustes de color   | Ajustes de color ajusta la temperatura de color, el tono y la saturación.                                            |  |
| •• |                    | El tono de color se puede ver mejor en áreas de blanco.                                                              |  |
|    |                    | Adjustes de Color                                                                                                    |  |
|    |                    |                                                                                                    |  |
|    |                    | Modo prefijado Normal (sRGB)                                                                                         |  |
|    |                    | Modo prefijado Azul                                                                                                  |  |
|    |                    | Modo prefijado Rojo                                                                                                  |  |
|    |                    | Usuario Salir 🔭                                                                                                    |  |
|    |                    | Roio - 100                                                                                                    |  |
|    |                    | Verde 100                                                                                                    |  |
|    |                    |                                                                                                    |  |
|    |                    | Azul - + 100                                                                                                    |  |
| 1  | 1                  |                                                                                                    |  |

|                |                       | · Considerations com alterna las sinches de selas accestacions des (de fébrics). Este sinche se tembiés el secosi                                                                                             |
|----------------|-----------------------|----------------------------------------------------------------------------------------------------|
|                | Normal                | de color predeterminado estándar "sRGB".                                                                                                    |
|                | Modo prefijado Azul   | Preseleccionado azul se selecciona para obtener un tono azulado. Este ajuste de color se usa normalmente en<br>aplicaciones de texto (hojas de cálculo, editores de texto, programación, etc.).               |
|                | Modo prefijado Rojo   | Preseleccionado rojo se selecciona para obtener un tono más rojo. Este ajuste de color se usa normalmente<br>para aplicaciones de color intenso (edición de imagen fotográfica, multimedia, películas, etc.). |
|                | Usuario               | 1 Preseleccionado por el usuario: Utilice los botones + y - para aumentar o reducir cada color (R,G, B, )                                                                                                    |
|                |                       | independientemente en incrementos digitales de 0 a 100.                                                                                                    |
| + <sup>↑</sup> | Ajustes OSD:          | Realice los ajustes de OSD incluyendo el lugar, la cantidad de tiempo que el menú permanece en pantalla y el giro del<br>OSD.                                                                                 |
|                |                       |                                                                                                    |
|                |                       |                                                                                                    |
|                |                       |                                                                                                    |
|                |                       |                                                                                                    |
|                | Pos. horizontal       | Posición del OSD:                                                                                                    |
| <b>₹_</b> 7    |                       | Para aiustar la posición horizontal del OSD, utilice los botones - y + y mueva el OSD a izquierda y derecha.                                                                                                  |
| ÷              | Pos. vertical         | 1 Para ajustar la posición vertical del OSD, utilice los botones - y + y mueva el OSD arriba y abajo.                                                                                                    |
|                | Tiempo de             | Tiempo de permanencia de OSD:                                                                                                    |
| Ð              | permanencia de<br>OSD | FLOSD permanece activo mientras se esté utilizando. Aiustando el tiempo en espera, defina la cantidad de tiempo que                                                                                           |
|                |                       | el OSD permanece activo después de haber pulsado el botón por última vez. Utilice los botones - y + para ajustar el<br>deslizamiento en incrementos de 5 segundos, de 5 a 60 segundos.                        |
|                | Rotación OSD          | Rotación OSD:                                                                                                    |
|                | Potonción OSD         | Gira la OSD 90 ° en el sentido contrario a las agujas del reloj. Ajuste según la sección Rotación del monitor                                                                                                 |
|                |                       |                                                                                                    |
|                |                       | controla el acceso del usuario a los ajustes. Cuando se selecciona Si (+), no se permiten ajustes de usuario. Se<br>bloquean todos los botones excepto el botón de menú.                                      |
|                |                       |                                                                                                    |
|                |                       |                                                                                                    |

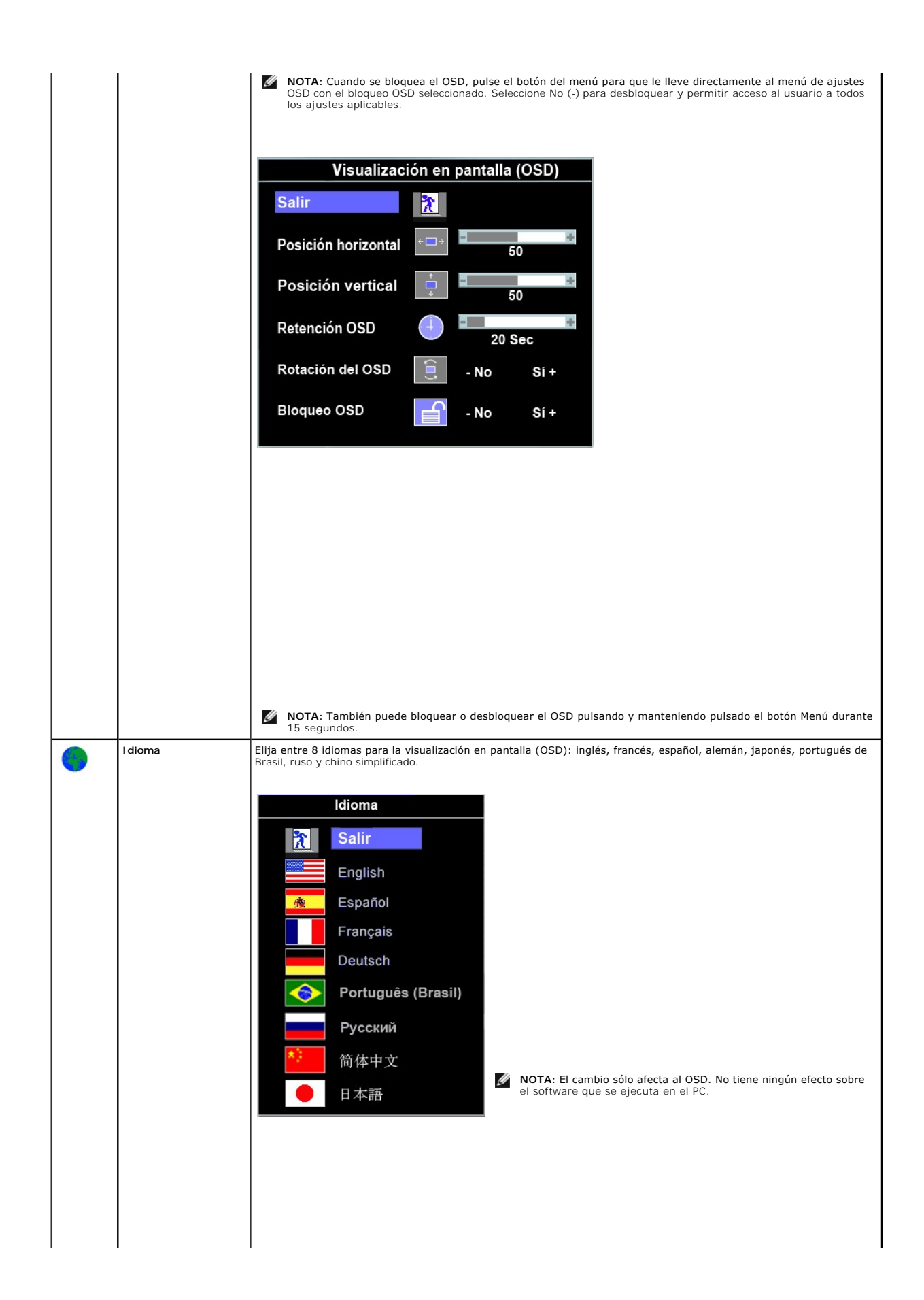

| Audio (opcional) | Puede seleccionar encender o apagar el sonido cuando el monitor se encuentre en el modo de ahorro de energía.<br>Si: activa el audio (por defecto)<br>Audio encendido durante el ahorro de energía |
|------------------|----------------------------------------------------------------------------------------------------|

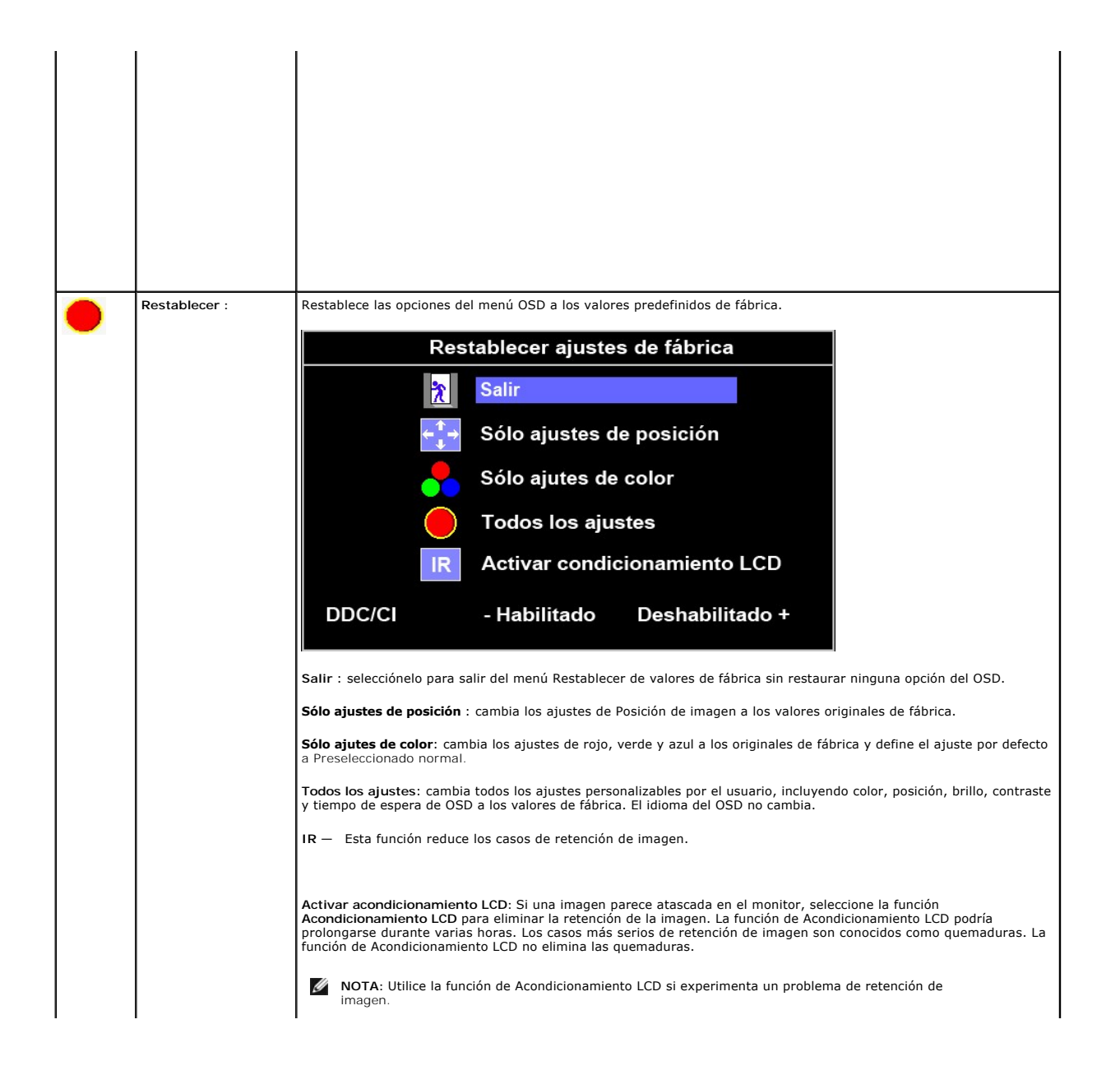

## **Configuración del monitor**

Guía del usuario del monitor Dell™ P170S/P190S de pantalla plana

# Instrucciones importantes para definir la resolución de pantalla en 1280x1024 (Máximo)

Para un rendimiento óptimo de la pantalla con sistemas operativos Microsoft Windows®, establezca la resolución de pantalla en 1280x1024 píxeles del modo indicado a continuación:

1. Haga clic con el botón derecho del ratón en el escritorio y seleccione Propiedades.

2. Haga clic en la ficha Configuración

3. Arrastre el control deslizante hacia la derecha manteniendo pulsado el botón izquierdo del ratón y establezca la resolución de pantalla en 1280x1024.

4. Haga clic en Aceptar.

Si 1280x1024 no aparece como opción, es posible que tenga que actualizar su controlador gráfico. Seleccione la descripción que mejor se ajusta al sistema de su ordenador y siga las indicaciones correspondientes:

1: <u>Si dispone de un ordenador portátil o de sobremesa Dell™ con acceso a Internet.</u>

2: <u>Si no dispone de un ordenador de sobremesa, de un portátil o de una tarjeta gráfica Dell™.</u>

Regreso a la página de contenido

## Monitor Dell<sup>™</sup> P170S/P190S Flat Panel

### Manual del usuario

### • Instrucciones importantes para definir la resolución de pantalla en 1280x1024 (Máximo)

#### La información de este documento está sujeta a cambios sin previo aviso. © 2009 Dell™ Inc. Todos los derechos reservados.

Queda terminantemente prohibida cualquier reproducción de estos materiales sin el permiso escrito de Dell™ Inc.

Marcas comerciales utilizadas en este texto: Dell y el logotipo de DELL son marcas comerciales de Dell Inc; Microsoft y Windows son marcas registradas o comerciales de Microsoft Corporation en Estados Unidos y/o en otros países. ENERGY STAR es una marca registrada por la Agencia de protección del medio ambiente de EE.UU. Como socio de ENERGY STAR, Dell Inc. establece que este producto cumple las directrices de eficiencia de la energía de ENERGY STAR.

En este documento pueden aparecer otras marcas comerciales y nombres comerciales para referirse a las entidades que detentan las marcas y los nombres o a sus productos. Dell™ Inc. declina cualquier interés sobre la propiedad de las marcas comerciales y nombres comerciales que no sean los suyos propios.

Modelo P170Sb/P190Sb/P170St/P190St/P170Sf/P190Sf/P190Sc

Octubre 2009 Rev. A01

## Configuracion del monitor

Guía del usuario del monitor Dell™ P170S/P190S de pantalla plana

- Acoplar la base
- Conexión del monitor
- Organización de los cables
- Fijación de la barra de sonido al monitor (opcional)
- Quitar la base

### Acoplar la base

MOTA: La base está separada y extendida cuando el monitor se envía desde la fábrica.

🜠 NOTA: Esto se aplica a los monitores con base. En el caso de que haya comprado la base del AIO, consulte la guía de configuración de la base del AIO para instrucciones

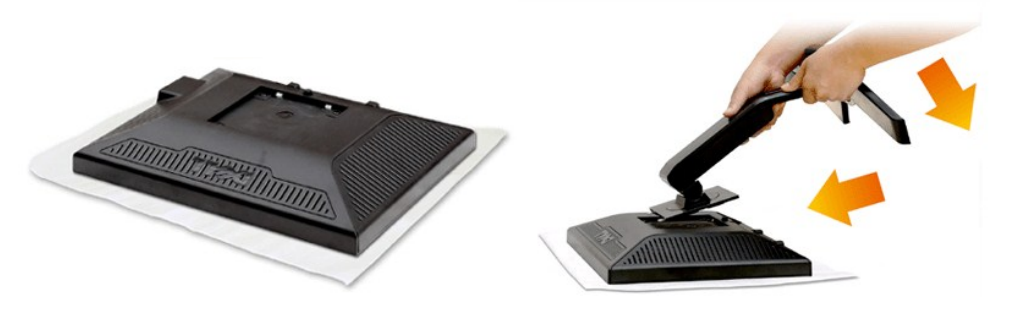

Retire la tapa del monitor y coloque el monitor sobre ella.

Encaje las dos pestañas de la parte superior del soporte en la ranura situada en la parte posterior del monitor.
 Baje el soporte de forma que el área de montaje del monitor se bloquee en el soporte.

## Conexión del monitor

PRECAUCIÓN: Antes de comenzar los procedimientos de esta sección, siga las instrucciones de seguridad.

Para conectar el monitor al ordenador siga los pasos/instrucciones indicados a continuación:

- 1
- Apague su equipo y desconecte el cable de alimentación. Conecte el cable blanco (DVI-D digital) o azul (VGA analógico) al puerto de vídeo correspondiente situado en la parte posterior de su equipo. No utilice ambos cables en el mismo equipo. Utilice ambos **cables sólo si** están conectados a distintos equipos con sistemas operativos independientes. 2.

### Conexión del cable VGA azul

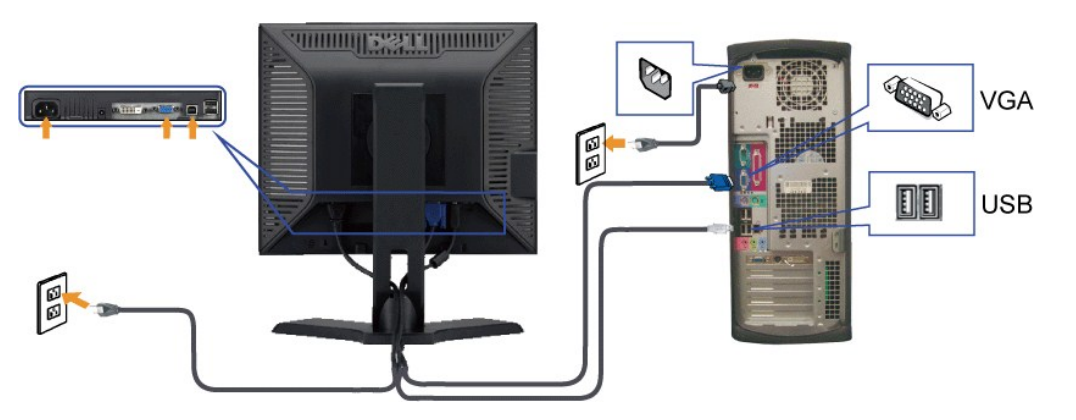

### Conectar el Cable DVI Blanco

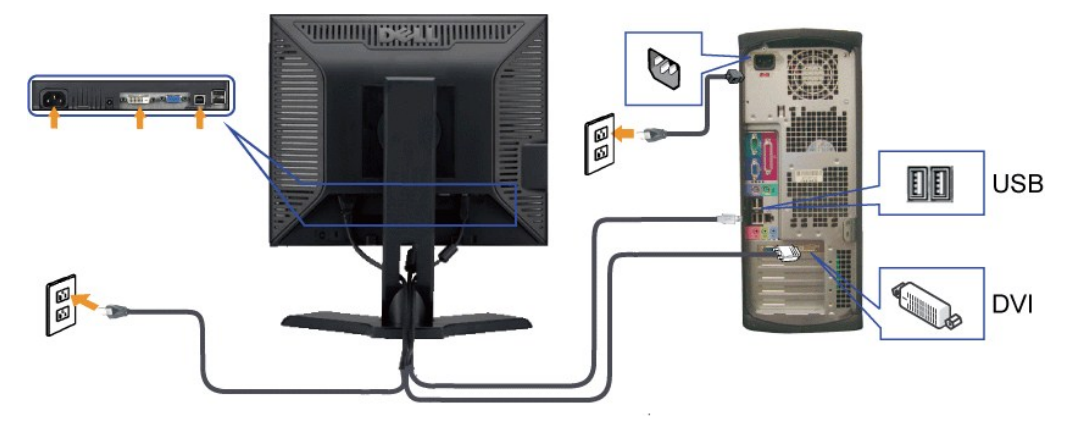

💋 NOTA: los gráficos sólo se utilizan a modo de ilustración. La apariencia del ordenador puede variar.

Tras haber completado la conexión del cable VGA/DVI, siga el procedimiento indicado a continuación para completar la configuración del monitor:

Conecte los cables de alimentación del ordenador y del monitor a un enchufe cercano.
 Encienda el monitor y el ordenador.
 Si aparece una imagen en el monitor, la instalación se habrá completado. Si no es así, consulte el apartado <u>Resolución de problemas</u>.

## Organización de los cables

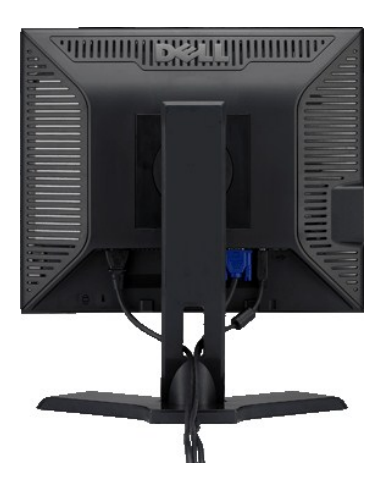

Después de conectar todos los cables necesarios al monitor y al equipo, (consulte <u>Conectar su monitor</u>) utilice la sujeción de cables para organizarlos correctamente tal y como se muestra en la imagen anterior

### Fijación de la barra de sonido al monitor

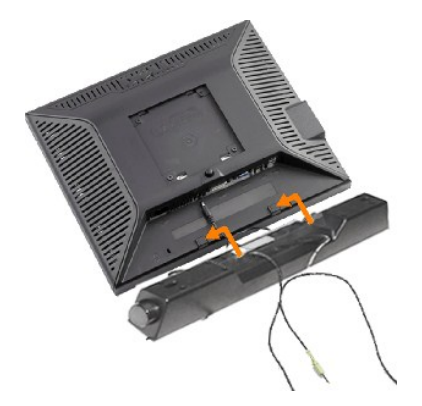

- 1. Desde la parte trasera del monitor, acople la Barra de Sonido alineando las dos ranuras con las dos pestañas de la parte trasera e inferior del monitor.
- 2. Deslice la Barra de Sonido hacia la izquierda hasta que encaje.
- 3. Conecte la barra de sonido a la conexión de corriente continua.
- 4. Inserte el conector mini estéreo verde lima de la parte posterior en la Barra de Sonido, en la toma de salida de audio del ordenador.

ATENCIÓN: No lo utilice con ningún dispositivo que no sea la barra de sonido de Dell.

### Quitar la base

Después de colocar el panel del monitor sobre un paño o almohadilla suave, mantenga pulsado el botón de extracción del LCD y, a continuación, retire la base.

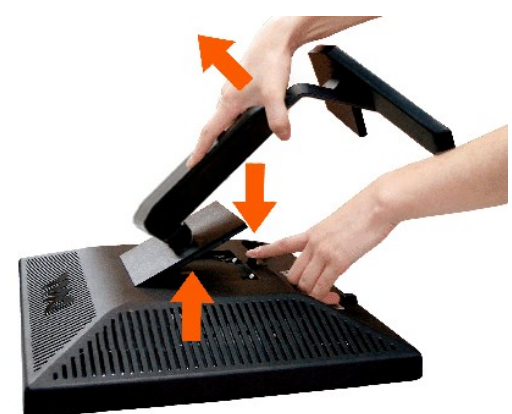

💋 NOTA:Para evitar posibles arañazos en la pantalla LCD al retirar la base, asegúrese de que el monitor esté situado en una superficie limpia.

NOTA: Esto se aplica a los monitores con base. En el caso de que haya comprado la base del AIO, consulte la guía de configuración de la base del AIO para instrucciones.

Regreso a la pagina de contenido

## Solución de problemas

Guía del usuario del monitor Dell™ P170S/P190S de pantalla plana

- Prueba automática
- Diagnóstico incorporado
- Problemas comunes
- Problemas especificos del producto
- Problemas relativos a USB
- Solución de problemas de la Dell<sup>™</sup> Barra de sonido (opcional)

PRECAUCIÓN: Antes de iniciar cualquier procedimiento de esta sección, consulte la Instrucciones de seguridad.

### Prueba automática

El monitor le proporciona una función de comprobación automática que verifica que el monitor funciona adecuadamente. Si el monitor y el PC están conectados correctamente pero la pantalla del monitor permanece oscura, ejecute la comprobación automática de la manera siguiente:

- Apague el PC y el monitor. Desconecte el cable del vídeo de la parte trasera del PC. Para asegurar el funcionamiento correcto de la función, extraiga los cables analógicos (conector azul) de la parte trasera del PC. 2.
- 3. Encienda el monitor.

Aparecerá el cuadro de diálogo Función de comprobación automática de "Dell™ - Autocomprobación de funciones" si el monitor no detecta una señal de vídeo y está funcionando correctamente. Cuando se encuentre en el modo de comprobación automática, la luz LED permanece en verde. Dependiendo también de la entrada seleccionada, uno de los diálogos que se muestra a continuación será examinado en la pantalla.

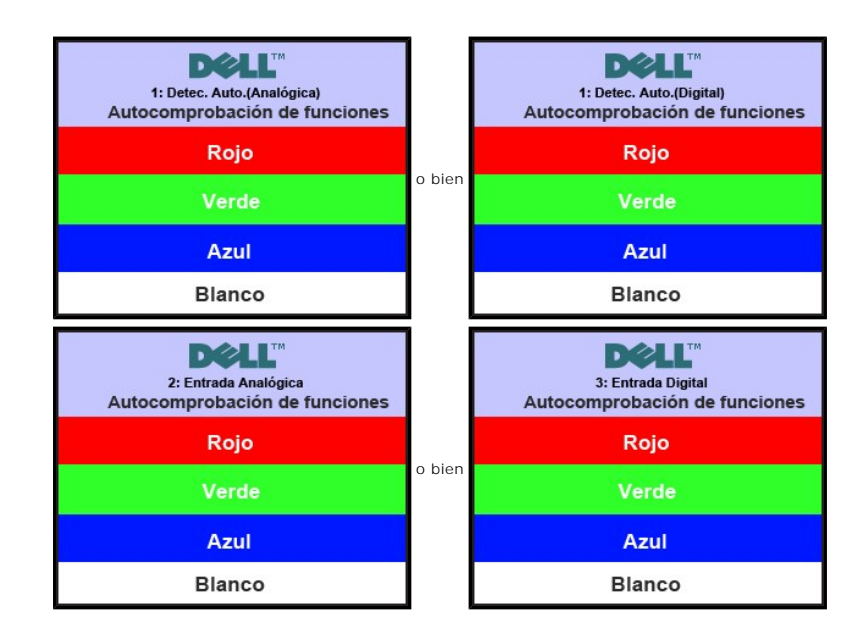

Este cuadro también aparece durante el funcionamiento normal del sistema si el cable del vídeo se desconecta o daña.
 Apague el monitor y reconecte el cable del vídeo; encienda el PC y el monitor.

Si el la pantalla del monitor permanece en blanco después de haber realizado el procedimiento anterior, compruebe el controlador de vídeo y el PC; el monitor funciona correctamente.

### **Diagnóstico incorporado**

Su monitor cuenta con una herramienta de diagnóstico incorporada que le ayuda a determinar si el problema que está experimentando en la pantalla es un problema inherente de su monitor o se trata de un fallo del ordenador o de la tarjeta de vídeo.

🜠 NOTA: Sólo puede ejecutar el diagnóstico incorporado si el cable de vídeo está desconectado y el monitor está en el modo de prueba automática.

Para ejecutar el diagnóstico incorporado:

- 1.
- Asegúrese de que la pantalla está limpia (que no existan partículas de polvo en la superficie de la pantalla). Desconecte el cable de vídeo de la parte trasera del equipo o el monitor. El monitor pasará entonces al modo de prueba automática. En el panel frontal, mantenga pulsado las teclas de **Menú (botón 2)** y + (botón 4) del panel frontal simultáneamente durante 2 segundos. Aparece una pantalla gris. 2. 3.

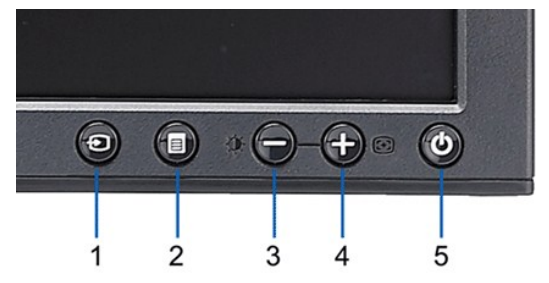

- Inspeccione con cuidado si existen anormalidades en la pantalla.
   Pulse de nuevo la tecla + (botón 4) del panel frontal. El color de la pantalla cambiará a rojo.
   Inspeccione si existen anormalidades en la pantalla.
   Repita los pasos 5 y 6 para verificar las pantallas verde, azul y blanca.

### La prueba habrá finalizado cuando aparezca la pantalla en blanco. Para salir, vuelva a pulsar la tecla + (botón 4).

Si no detecta ningún problema en la pantalla tras usar la herramienta de diagnóstico incorporada, significa que el monitor funciona correctamente. Compruebe la tarjeta de vídeo y el ordenador.

### Mensajes de advertencia de la OSD

See Mensajes de advertencia de la OSD de Problemas para más información.

### **Problemas comunes**

Lleve a cabo una autoprueba de funciones del monitor para determinar si el problema intermitente se produce en el modo de autoprueba.

| SÍNTOMAS<br>COMUNES                                 | HECHOS OBSERVADOS                                           | SOLUCIONES POSIBLES                                                                                                    |
|-----------------------------------------------------|-------------------------------------------------------------|----------------------------------------------------------------------------------------------------|
| No hay vídeo/el LED<br>de encendido está<br>apagado | Sin imagen, el monitor no responde                          | <ol> <li>Asegúrese de que la conexión del cable de vídeo entre el monitor y el or<br/>segura.</li> <li>Compruebe que la toma de corriente funciona correctamente al utilizar c<br/>eléctrico.</li> <li>Asegúrese de pulsar el botón de encendido en su totalidad.</li> <li>Asegúrese de que ha seleccionado la fuente de entrada correcta mediar<br/><u>fuente de entrada</u>.</li> </ol> |
| No hay vídeo/el LED<br>de encendido está<br>apagado | Sin imagen o sin brillo                                     | Aumente los controles de brillo y contraste mediante la OSD.     Realice una autoprueba de las funciones del monitor.     Compruebe que no haya contactos rotos ni doblados en el conector del     Ejecute el diagnóstico incorporado.                                                                                                    |
| Enfoque deficiente                                  | Imagen borrosa, deformada o doble                           | <ol> <li>Realice un ajuste automático mediante la OSD.</li> <li>Ajuste los controles de fase y reloj de píxeles mediante la OSD.</li> <li>Elimine los cables de extensión de vídeo.</li> <li>Restablezca el monitor retomando los ajustes de fábrica.</li> </ol>                                                                                                    |
| La imagen vibra o<br>tiembla                        | Imagen ondulada o movimiento fino                           | <ol> <li>Realice un ajuste automático mediante la OSD.</li> <li>Ajuste los controles de fase y Reloj de píxel mediante la OSD.</li> <li>Restablezca el monitor Restablecer ajustes de fábrica de fábrica.</li> <li>Compruebe las condiciones ambientales.</li> <li>Cambie el monitor de sitio y realice la prueba en otro lugar.</li> </ol>                                               |
| Faltan píxeles                                      | La pantalla LCD tiene puntos                                | <ol> <li>Apague y vuelva a encender.</li> <li>Se trata de píxeles que están permanentemente apagados y es un defe<br/>produce en la tecnología LCD.</li> <li>Ejecute el diagnóstico incorporado.</li> </ol>                                                                                                    |
| Píxeles permanentess                                | La pantalla LCD tiene puntos                                | <ol> <li>Apague y vuelva a encender.</li> <li>Se trata de píxeles que están permanentemente apagados y es un defe<br/>produce en la tecnología LCD.</li> <li>Ejecute el diagnóstico incorporado.</li> </ol>                                                                                                    |
| Problemas de brillo                                 | La imagen aparece demasiado oscura o demasiado<br>brillante | <ol> <li>Restablezca el monitor retomando los ajustes de fábrica.</li> <li>Ajuste automático mediante la OSD.</li> <li>Ajuste los controles de brillo y contraste mediante la OSD.</li> </ol>                                                                                                    |
| Distorsión geométrica                               | Pantalla no centrada correctamente                          | Restablezca el monitor retomando los ajustes de fábrica.     Ajuste automático mediante la OSD.     Ajuste los controles de brillo y contraste mediante la OSD.                                                                                                    |

| Horizontal/Vertical<br>Lines                                                                                                    | La pantalla muestra una o varias líneas                                       | <ol> <li>Restablezca el monitor retomando los ajustes de fábrica.</li> <li>Realice un ajuste automático mediante la OSD.</li> <li>Ajuste los controles de fase y Reloj de píxel mediante la OSD.</li> <li>Realice una autoprueba de funciones del monitor y determine si estas lí<br/>también en el modo de autoprueba.</li> <li>Compruebe que no haya contactos rotos ni doblados en el conector del</li> </ol>                                                |
|----------------------------------------------------------------------------------------------------|-------------------------------------------------------------------------------|----------------------------------------------------------------------------------------------------|
| Problemas de<br>sincronización                                                                                                    | La pantalla aparece deformada o gastada                                       | <ol> <li>Restablezca el monitor retomando los ajustes de fábrica.</li> <li>Realice un ajuste automático mediante la OSD.</li> <li>Ajuste los controles de fase y Reloj de píxel mediante la OSD.</li> <li>Realice una autoprueba de funciones del monitor y determine si estas lí<br/>también en el modo de autoprueba.</li> <li>Compruebe que no haya contactos rotos ni doblados en el conector del<br/>Reinicie el ordenador en el "modo seguro".</li> </ol> |
| Problemas<br>relacionados con la<br>seguridad                                                                                                    | Signos visibles de humo o chispas                                             | <ol> <li>No realice ningún paso de la solución de problemas.</li> <li>Contacte con Dell de inmediato.</li> </ol>                                                                                                    |
| Problemas<br>intermitentes                                                                                                    | Las averías del monitor aparecen y desaparecen                                | <ol> <li>Asegúrese de que la conexión del cable de vídeo entre el monitor y el or<br/>segura.</li> <li>Restablezca el monitor retomando los ajustes de fábrica.</li> <li>Realice una autoprueba de funciones del monitor y determine si estos pr<br/>modo de autoprueba.</li> </ol>                                                                                                    |
| No hay color                                                                                                    | La imagen no tiene color                                                      | <ol> <li>Realice una autoprueba de las funciones del monitor.</li> <li>Asegúrese de que la conexión del cable de vídeo entre el monitor y el or<br/>segura.</li> <li>Compruebe que no haya contactos rotos ni doblados en el conector del</li> </ol>                                                                                                    |
| Color de escasa<br>calidad                                                                                                    | El color de la imagen no es bueno                                             | <ol> <li>Cambie el color a "Usuario"</li> <li>Ajuste al valor R/G/B de "Usuario"</li> </ol>                                                                                                    |
| Retención de una<br>Imagen (procedente<br>de una imagen<br>estática que haya<br>sido visualizada en el<br>monitor durante un<br>largo períódo de<br>tiempo) | Una sombra difusa de la imagen estática Visualizada<br>aparece en la pantalla | <ol> <li>Utilice la función Power Management (Administración de Energía) para a<br/>siempre que no esté en uso. (Para más información, consulte los modos<br/><u>energía</u>).</li> <li>si lo prefiere, utilice un salvapantallas que cambia dinámicamente.</li> </ol>                                                                                                    |

## Problemas específicos del producto

| SÍNTOMAS<br>ESPECÍFICOS                                                    | HECHOS OBSERVADOS                                                                                                    | SOLUCIONES POSIBLES                                                                                                    |
|----------------------------------------------------------------------------|----------------------------------------------------------------------------------------------------|----------------------------------------------------------------------------------------------------|
| La imagen en<br>pantalla es<br>demasiado pequeña                           | La imagen está centrada en la pantalla pero no llena<br>toda el área de visualización                                          | 1 Restablezca el rendimiento del monitor en "Restablecer valores de fábri-                                                                                                    |
| No se puede ajustar<br>el monitor con los<br>botones del panel<br>frontal  | En la pantalla no aparece la OSD                                                                                               | <ol> <li>Apague el monitor y desconecte el cable de alimentación; a continuación<br/>a encenderlo</li> </ol>                                                                                                    |
| No hay señal de<br>entrada cuando se<br>pulsan los controles<br>de usuario | Sin imagen, la luz LED es verde. Al pulsar las teclas "+",<br>"-" o "Menú" aparecerá el mensaje: "No hay señal de<br>entrada". | <ol> <li>Compruebe la fuente de señal. Asegúrese de que el ordenador no está<br/>de energía moviendo el ratón o presionando cualquier tecla en el teclad</li> <li>Compruebe si el cable de señal está enchufado y bien asentado. Si es n<br/>enchufar el cable de señal.</li> <li>Vuelva a inicializar el ordenador o reproductor de vídeo.</li> </ol> |
| El monitor no llena<br>toda la pantalla.                                   | La imagen no puede llenar la altura o la anchura de la pantalla.                                                               | <ol> <li>Debido al formato no estándar de los DVD, puede que el monitor no mu<br/>pantalla completa.</li> </ol>                                                                                                    |

## Problemas relativos a USB

| SÍNTOMAS ESPECÍFICOS                                              | LO QUE USTED NOTA                                                                             | SOLUCIONES POSIBLES                                                                                                    |
|-------------------------------------------------------------------|-----------------------------------------------------------------------------------------------|----------------------------------------------------------------------------------------------------|
| La interfaz USB no funciona                                       | Los periféricos USB no funcionan.                                                             | <ol> <li>Compruebe que el monitor esté ENCENDIDO.</li> <li>Vuelva a conectar el cable de subida de datos<br/>al PC.</li> <li>Vuelva a conectar los periféricos USB (conector<br/>de bajada de datos).</li> <li>Apague y vuelva a encender el monitor de<br/>nuevo.</li> </ol> |
| El interfaz USB 2.0 de alta velocidad<br>presenta velocidad lenta | Los periféricos USB 2.0 de alta velocidad funcionan<br>lentamente o no funcionan en absoluto. | <ol> <li>Compruebe que su PC es compatible con USB<br/>2.0.</li> </ol>                                                                                                    |

|  | <ol> <li>Verifque la fuente USB 2.0 en su PC.</li> <li>Vuelva a conectar el cable de subida de datos<br/>al PC.</li> <li>Vuelva a conectar los periféricos USB (conector<br/>de bajada de datos).</li> </ol> |
|--|----------------------------------------------------------------------------------------------------|
|--|----------------------------------------------------------------------------------------------------|

## Solución de problemas de la Dell™ Barra de sonido (opcional)

| SÍNTOMAS<br>COMUNES                | HECHOS OBSERVADOS                                                                             | SOLUCIONES POSIBLES                                                                                                    |
|------------------------------------|-----------------------------------------------------------------------------------------------|----------------------------------------------------------------------------------------------------|
| No se oye sonido                   | La Barra de Sonido tiene suministro eléctrico; el<br>indicador de alimentación está encendido | <ol> <li>Conecte el cable de entrada de línea de audio en la toma de salida de<br/>audio del ordenador.</li> <li>Defina al máximo todos los controles de volumen de Windows.</li> <li>Reproduzca algún contenido de audio del ordenador (por ejemplo, un CD<br/>de audio o MP3).</li> <li>Gire el mando giratorio de encendido y de volumen de la Barra de Sonido<br/>a la derecha para establecer un volumen más alto.</li> <li>Limpie y conecte de nuevo el conector de entrada de línea de audio.</li> <li>Pruebe la Barra de Sonido con otra fuente de audio (por ejemplo, un<br/>reproductor de CD portátil).</li> </ol>                                                                                                    |
| Sonido distorsionado               | La tarjeta de sonido del ordenador se usa como la<br>fuente de audio.                         | <ol> <li>Despeje cualquier obstáculo entre la Barra de Sonido y el usuario.</li> <li>Confirme que el conector de entrada de línea de audio está insertado<br/>totalmente en la toma de sonido.</li> <li>Defina todos los controles de volumen de Windows en sus puntos<br/>medios.</li> <li>Disminuya el volumen de la aplicación de audio.</li> <li>Gire el mando giratorio de encendido y de volumen de la Barra de Sonido<br/>a la izquierda para establecer un volumen más bajo.</li> <li>Limpie y conecte de nuevo el conector de entrada de línea de audio.</li> <li>Solución de problemas de la tarjeta de sonido del ordenador.</li> <li>Pruebe la Barra de Sonido con otra fuente de audio (por ejemplo, un<br/>reproductor de CD portátil).</li> </ol> |
| Sonido distorsionado               | Se usa otra fuente de audio.                                                                  | <ol> <li>Despeje cualquier obstáculo entre la Barra de Sonido y el usuario.</li> <li>Confirme que el conector de entrada de línea de audio está insertado<br/>totalmente en la toma de la fuente de audio.</li> <li>Disminuya el volumen de la fuente de audio.</li> <li>Gire el mando giratorio de encendido y de volumen de la Barra de Sonido<br/>a la izquierda para establecer un volumen más bajo.</li> <li>Limpie y conecte de nuevo el conector de entrada de línea de audio.</li> </ol>                                                                                                    |
| Salida de sonido<br>desequilibrada | Sonido de sólo un lado de la Barra de Sonido                                                  | <ol> <li>Despeje cualquier obstáculo entre la Barra de Sonido y el usuario.</li> <li>Confirme que el conector de entrada de línea de audio está insertado<br/>totalmente en la toma de la tarjeta de sonido o de la fuente de audio.</li> <li>Defina todos los controles de balance de audio de Windows (I-D) en sus<br/>puntos medios.</li> <li>Limpie y conecte de nuevo el conector de entrada de línea de audio.</li> <li>Solución de problemas de la tarjeta de sonido del ordenador.</li> <li>Pruebe la Barra de Sonido con otra fuente de audio (por ejemplo, un<br/>reproductor de CD portátil).</li> </ol>                                                                                                    |
| Volumen bajo                       | El volumen es demasiado bajo.                                                                 | <ol> <li>Despeje cualquier obstáculo entre la Barra de Sonido y el usuario.</li> <li>Gire el mando giratorio de encendido y de volumen de la Barra de Sonido<br/>a la derecha para establecer el volumen máximo.</li> <li>Defina al máximo todos los controles de volumen de Windows.</li> <li>Aumente el volumen de la aplicación de audio.</li> <li>Pruebe la Barra de Sonido con otra fuente de audio (por ejemplo, un<br/>reproductor de CD portátil).</li> </ol>                                                                                                    |

Regreso a la pagina de contenido